エクセルファイル パスワード設定方法

1 ファイルを選択

|        | <b>→</b> ( <sup>2</sup> · <del>-</del>                                                                                                    |                  |              |       | 団体測定 申込みフォーム - Excel |          |                 |                    |              |                |
|--------|----------------------------------------------------------------------------------------------------|------------------|--------------|-------|----------------------|----------|-----------------|--------------------|--------------|----------------|
| ファイル   | ホーム 挿入                                                                                                    | ページ レイアウト        | 数式 データ       | 校問 表示 | ヘルプ                  | ♀ 何をしますか |                 |                    |              |                |
|        | MS PJS                                                                                                    | ック - 11          | - A A =      | ≡ = ≫ | eb 折り返し              | て全体を表示する | 標準              | *                  |              |                |
| 貼り付け   | ₩                                                                                                    | • 🗄 • 🔷 • 🔺      | • <u>ž</u> = | ≡≡    | 三 セルを結               | 合して中央揃え、 | <b>\$</b> • % • | €.0 .00<br>0.€ 00. | 条件付き<br>書式 ▼ | テーブルとし<br>書式設定 |
| クリップボー | -F 13                                                                                                    | フォント             | r5           |       | 配置                   |          | □ 数値            | L2                 |              | スタイル           |
| J6     | - : ×                                                                                                    | √ f <sub>x</sub> |              |       |                      |          |                 |                    |              |                |
| A      | В                                                                                                    | С                | D            |       | E                    | F        | G               |                    | н            |                |
| 1      | 団体名:                                                                                                    |                  |              |       |                      |          |                 |                    |              |                |
| 0      | <ul> <li>※ この度は、団体測定のご予約をいただきありがとうございます。<br/>測定準備のため、名簿の提出にご協力をお願いいたします。</li> <li>※ 利用者番号がお分かりの場合は、ご記入いただけると助かります。</li> <li>※ 利用登録がまだの方は、別シートへのご記入もお願いいたします。</li> </ul> |                  |              |       |                      |          |                 |                    |              |                |

2 名前を付けて保存を選択

|                                    | 回体測                                                                                                    | 2 名前を付けて保存                                                                                                    | ×                |  |  |
|------------------------------------|----------------------------------------------------------------------------------------------------|----------------------------------------------------------------------------------------------------|------------------|--|--|
| $\odot$                            | こんばんは                                                                                                    | ← → ✓ ↑ ■ « ユ-ザ- > sport09 > デスクトップ > ✓ ひ ク デスクトップ                                                                                                    | ップの検索            |  |  |
| ሰ #-4                              | ~ 新規                                                                                                    | 整理 ▼ 新しいフォルダー                                                                                                    | □== ▼ (?) 理語     |  |  |
| □ 新規 □ 新規 □ 開く □ 情報                | 並         0         C           2         0         0           2         0         0           3         0         0           9         0         0           空白のブック         2010 カレンダー (縦裂のワ・・・         2011 年丸 | 0C         日期         受利日報           30オブジェアト         日         日           ダウンロード         日         日           デスクトップ         日         日           デスクトップ         日         日           ビデオ         日         日           ビデオ         日         日 | (1 <u>2</u> ,731 |  |  |
| 名前を付けて保<br>存<br>印刷<br>共有<br>T47ポート | <mark>最近使ったアイテム</mark> ビン留め<br>○ 名前<br>図■                                                                                                    |                                                                                                    | ><br>~<br>~      |  |  |

3 ツール→全般オプションを選択

4 読み取りパスワードに、設定するパスワードを入力 →OKを押し、もう一度同じパスワードを入力

| オプション                                   | ?           | ×                    |   | パスワードの確認                                                   | ?                                   | ×                     |
|-----------------------------------------|-------------|----------------------|---|------------------------------------------------------------|-------------------------------------|-----------------------|
| バックアップ ファイルを作成する( <u>B</u> )<br>イルの共有   |             |                      |   | パスワードをナミー度フィナして (i)、<br>                                   | UUU ( <u>2</u> )                    |                       |
| 読み取りパスワード(↓):<br>書き込みパスワード( <u>M</u> ): |             |                      |   | 注意: 忘れてしまったパスワードを<br>パスワードと、それに対応するブッグ<br>て、安全な場所に保管することをお | 回復することはでき<br>とシートの名前を<br>3勧めします。(パン | ません。<br>一覧にし<br>くワードに |
| □ 読み取り専用<br>OK                          | を推奨す<br>キャン | する( <u>R</u> )<br>セル | 測 |                                                            | Macclic注意し<br>K キャン                 |                       |

※送信の際の注意点

- エクセルファイルをメールに添付し、いしかわ総合スポーツセンターのアドレス宛に 送信してください。
- ② 設定したパスワードを、<u>別のメール</u>に書き込み送信してください。

その他ご不明な点がありましたら、いしかわ総合スポーツセンタートレーニングルーム にお問合せください。

いしかわ総合スポーツセンター